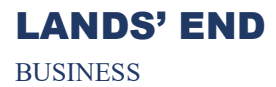

**STEP 1:** In your browser, enter CCCAC Lands' End Business storefront URL: <u>https://business.landsend.com/store/cccac/</u>

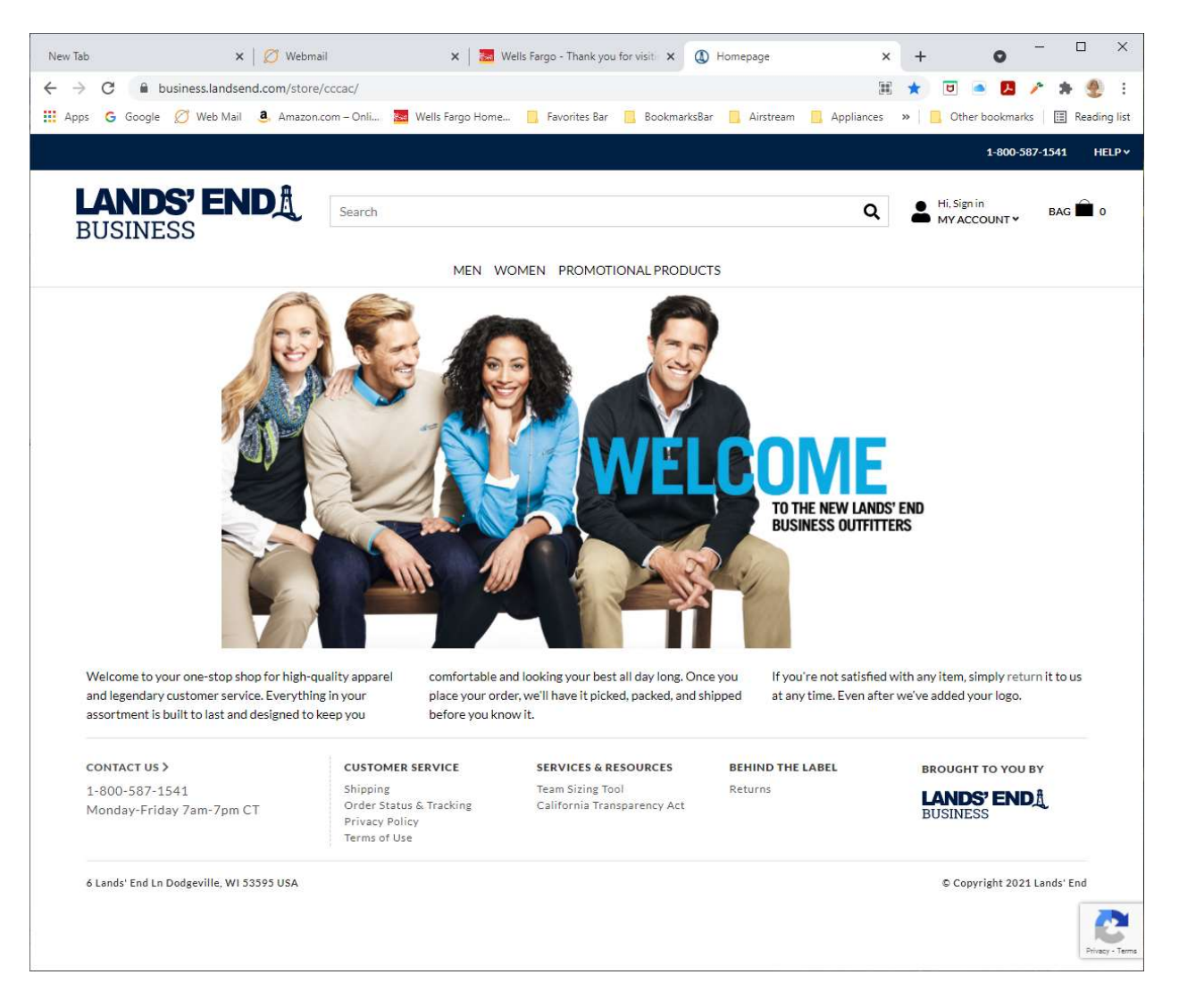

# LANDS' END

**BUSINESS** 

### **Online Order Instructions**

**STEP 2:** Select a category to start shopping or use the search tool. Click on the item until you see the ordering grid below. Choose the color, size, and quantity, then click on the black "APPLY LOGO(S)" button.

|             |             |                     |                        | Applance:       | 1-8                      | 00-587-1541 | HEL |
|-------------|-------------|---------------------|------------------------|-----------------|--------------------------|-------------|-----|
| LANDS' ENDA | 1           |                     |                        | ۹               | Hi, Sign in<br>MY ACCOUN | IT * BAG    | 0   |
|             | MEN WOMEN P | ROMOTIONAL PRODU    | CTS                    |                 |                          |             |     |
|             |             | Women's Short       | Sleeve Relaxe          | d Fit Banded M  | 1esh Polo Shirt          |             |     |
|             |             | \$25.95 - \$30.95   | \$23.99 on sele        | ct sizes/colors |                          |             |     |
|             |             | Color: Light Sea B  | lue                    |                 |                          |             |     |
|             |             |                     |                        |                 |                          |             |     |
| a           | 31/2        | Reduced Price       |                        |                 |                          |             |     |
|             |             |                     |                        |                 |                          |             |     |
|             |             |                     |                        |                 |                          |             |     |
|             |             | Enter Quantity      |                        |                 |                          | Size Chart  | 2   |
|             |             | REGULAR #4265       | 68CX6 <b>\$25.95</b> e | ach             |                          |             |     |
|             |             | 5                   | м                      | L               | XL                       |             |     |
|             |             |                     |                        | 1               | L L                      |             |     |
|             |             | PLUS #426569C)      | (0 \$30.95 each        |                 |                          |             |     |
|             | <b>4</b>    | 1X                  | 2X                     | 3X              | 4X                       | 5X          |     |
|             | *           |                     |                        |                 |                          |             |     |
|             |             | Cost of Item(s): \$ | 25.95                  |                 |                          |             |     |
|             |             | APPL                | Y LOGO(S)              |                 | ADD TO B                 | AG          |     |
|             |             |                     |                        |                 |                          |             |     |
|             |             |                     |                        |                 |                          | -           |     |

**STEP 3:** In the "SELECT A LOGO" box, click on Logo #1676767 for clothing, or Logo #1678739 for hats. The logo will then be previewed on your selected material color.

|                                                  | ail X                      | 🛛 🛅 Wells Fargo - Thank you for vis                              | sit 🗙 🔘 Lands' End Business Out                                                                                                    | fitters   U × +                                                                                                    | •                                                                                                    |
|--------------------------------------------------|----------------------------|------------------------------------------------------------------|----------------------------------------------------------------------------------------------------|----------------------------------------------------------------------------------------------------|----------------------------------------------------------------------------------------------------|
| business.landsend.com/store                      | e/cccac/logo-app/apply-log | 10                                                               |                                                                                                    | ☆ 🔲                                                                                                    | - 🖪 🥕 🛪 🔮                                                                                                    |
| gle 💋 Web Mail 🧕 Amazon                          | .com – Onli 🐱 Wells Farg   | o Home 📋 Favorites Bar 📃                                         | BookmarksBar 📃 Airstream 📃                                                                                                    | Appliances » 📃 Othe                                                                                                    | r bookmarks 🛛 🔝 Readin                                                                                                    |
|                                                  |                            |                                                                  |                                                                                                    |                                                                                                    | 1-800-587-1541 HELP                                                                                                    |
| DS' ENDA                                         | Search                     |                                                                  |                                                                                                    | Q Hi, Sign in<br>MY ACCO                                                                                                    | UNT¥ BAG 🛱 0                                                                                                    |
| turn to Broduct Datalla                          | ME                         | N WOMEN PROMOTIONAL                                              | PRODUCTS                                                                                                    |                                                                                                    |                                                                                                    |
| turn to Product Details                          |                            |                                                                  |                                                                                                    |                                                                                                    |                                                                                                    |
|                                                  |                            | APPLY LOGO(S)                                                    |                                                                                                    |                                                                                                    |                                                                                                    |
| YOUR LOGO WILL PREV<br>(Actual size and colors ) | /IEW HERE<br>may vary)     |                                                                  | WOMEN'S SHORT SLEEVE<br>SHIRT<br>Color: Light Sea Blue<br>Regular: L (QTY: 1)<br>Item Cost: \$25.95                                                                    | RELAXED FIT BANDE                                                                                                    | D MESH POLO                                                                                                    |
|                                                  |                            | LOGO 1                                                           |                                                                                                    |                                                                                                    |                                                                                                    |
|                                                  |                            | 1. SELECT A LOGO                                                 |                                                                                                    |                                                                                                    |                                                                                                    |
|                                                  |                            | AIKSTREAM CLUB                                                   |                                                                                                    |                                                                                                    |                                                                                                    |
|                                                  |                            | Logo #1678739<br>CCCAC Hats<br>Approved<br>\$8.95                | Logo #1676767<br>CCCAC Clothing<br>Approved<br>\$8.95                                                                                                    |                                                                                                    |                                                                                                    |
|                                                  | ie Veb Mai Amazor          | VOUR LOCO WILL PREVIEW HERE<br>(Actual size and colors may vary) | VOUR LOGO WILL PREVIEW HERE (Actual size and colors may vary)  VOUR LOGO UNIL PREVIEW HERE (Actual size and colors may vary)  LOGO 1  Logo #1678739 CCCAC Has Approved | VOURLOGO WILL PREVIEW HERE (Actual size and colors may vary)  VOURLOGO WILL PREVIEW HERE (Actual size and colors may vary)  VOURLOGO COULL PREVIEW HERE (Actual size and colors may vary)  VOURLOGO WILL PREVIEW HERE (Actual size and colors may vary)  VOURLOGO WILL PREVIEW HERE (Actual size and colors may vary)  VOURLOGO COULL PREVIEW HERE (Actual size and colors may vary)  VOURLOGO WILL PREVIEW HERE (Actual size and colors may vary)  VOURLOGO WILL PREVIEW HERE (Actual size and colors may vary)  VOURLOGO WILL PREVIEW HERE (Actual size and colors may vary)  VOURLOGO WILL PREVIEW HERE (Actual size and colors may vary)  VOURLOGO WILL PREVIEW HERE (Actual size and colors may vary)  LOGO 1  LOGO 1  L | Web Mail       Amazoncom-Oolin       Web Jargo Home.       Fevorites Bar       Bookmarkidae       A Justneam       A pipliances       Image: Contract Data         SS ENDER       Search       Q       Image: High Spin Ingle       Image: High Spin Ingle |

## LANDS' END

**BUSINESS** 

#### **Online Order Instructions**

**STEP 4:** In the "SELECT A LOCATION" box, select the location of the CCCAC logo on the item. When complete, click on the blue "APPLY LOGO" button.

| New Tab                           | ×   💋 We                                          | ebmail                                    | ×   🗾 We                        | ells Fargo - Thank you for visi                   | × (1) Lands' End Busi                                 | ness Outfitters   L 🗙 | + 0                         | - 0 ×            |
|-----------------------------------|---------------------------------------------------|-------------------------------------------|---------------------------------|---------------------------------------------------|-------------------------------------------------------|-----------------------|-----------------------------|------------------|
| ← → C iii bu<br>iii Apps G Google | usiness.landsend.com/s<br>Ø Web Mail <b>a</b> Ama | tore/cccac/logo-app/<br>izon.com – Onli 🚾 | Vapply-logo<br>Wells Fargo Home | 📙 Favorites Bar 📃 B                               | ookmarksBar 📃 Airstream                               | n 📙 Appliances        | 🔅 📃 🥌 🛃 🤌                   | 🏲 🇯 😍 🚦          |
| LANDS                             |                                                   | Search                                    |                                 |                                                   |                                                       | Q                     | Hi, Sign in<br>MY ACCOUNT Y | 3AG 🗎 0          |
| 855500650008                      |                                                   |                                           | MEN WON                         | MEN PROMOTIONAL P                                 | RODUCTS                                               |                       |                             |                  |
|                                   |                                                   |                                           |                                 | Logo #1678739<br>CCCAC Hats<br>Approved<br>\$8.95 | Logo #1676767<br>CCCAC Clothing<br>Approved<br>\$8.95 |                       |                             |                  |
|                                   |                                                   |                                           |                                 | CHANGE LOGO COLI                                  | OR(5) O Watch our Ch                                  | ange Logo Color(s) t  | utorial                     |                  |
|                                   |                                                   |                                           |                                 | Chest Left Side                                   | Center Back<br>Upper                                  | Chest Right Sid       | e Sleeve Left Side          | è                |
|                                   |                                                   |                                           |                                 | Sleeve Right Side                                 |                                                       |                       |                             |                  |
|                                   |                                                   |                                           |                                 | CANC                                              | ΈL                                                    |                       | APPLY LOGO                  | Prinary - Terrer |
| Women's Short SI.                 | html へ                                            |                                           |                                 |                                                   |                                                       |                       |                             | Show all         |

**STEP 5:** Click on the blue "ADD TO BAG" button.

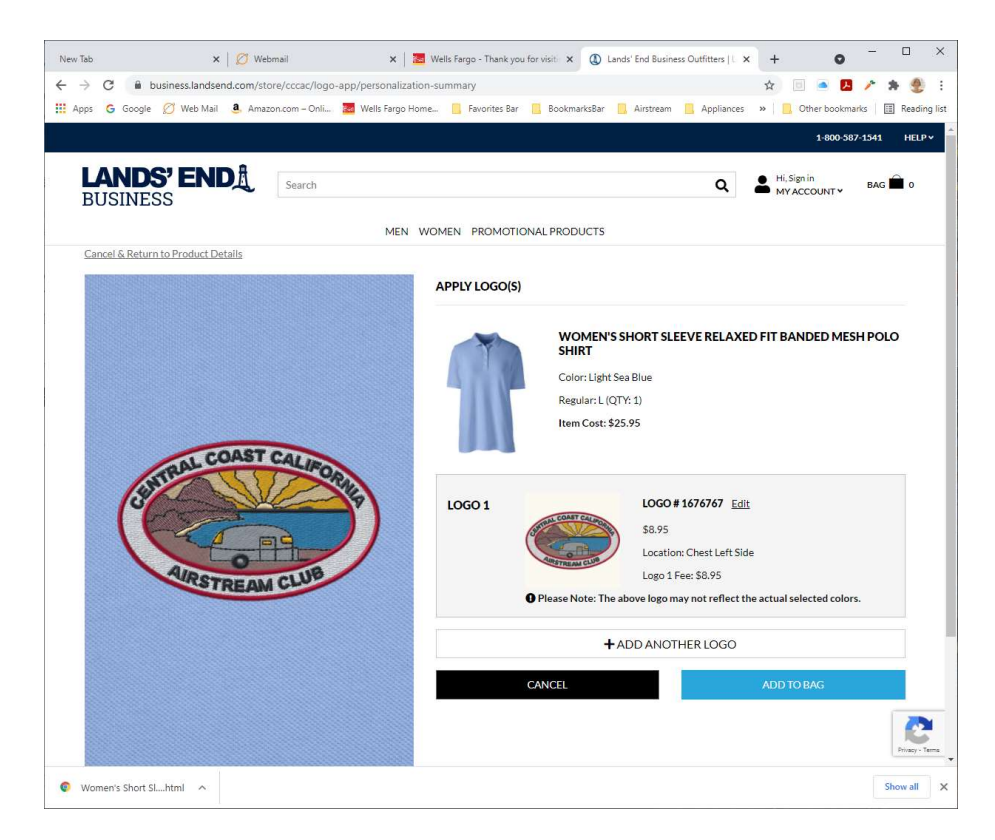

# LANDS' END

BUSINESS

### **Online Order Instructions**

**STEP 6:** You may continue shopping by clicking the black "CONTINUE SHOPPING" on and repeat steps 1-3, or you can click the blue "PROCEED TO CHECKOUT" button if you are finished shopping.

| New Tab     ×     Ø     Wi       ←     →     C | ebmail x Z Wells Fargo - Thank you for visit: x 🕼 Lands' End Business<br>tore/cccac/logo-app/personalization-summary<br>azon.com - Onli Z Wells Fargo Home Revorites Bar 📒 BookmarksBar 🛄 Airstream | Cutifitters   ↓ + • - □ ×<br>☆ ◎ • ₽ ♪ ★ § :<br>Appliances: »   Other bookmarks   Reading list |
|------------------------------------------------|----------------------------------------------------------------------------------------------------|------------------------------------------------------------------------------------------------|
| LANDS' ENDA                                    | JUST ADDED TO YOUR SHOPPING BAG                                                                                                    | X Hi, Signin BAG D 0                                                                           |
| Cancel & Return to Product Details             | WOMEN'S SHORT SLEEVE RELAXED FIT BANDED MESH PO<br>SHIRT<br>Color: Light Sea Blue<br>Regular: L (QTY: 1)                                                                                            | DLO                                                                                            |
|                                                | Loco #1676767<br>\$8.95<br>Location: Chest Left Side                                                                                                    | AXED FIT BANDED MESH POLO                                                                      |
| DAL COAST                                      | • Please Note: The above logo may not reflect the actual selected colors.                                                                                                    |                                                                                                |
| Contraction of the second                      | Cost of Item(s): S<br>Shopping Bag Subtotal: S                                                                                                    | 34.90<br>34.90                                                                                 |
| AIRSTREAM                                      | CONTINUE SHOPPING PROCEED TO CHECKO                                                                                                    | PUT of Side<br>y not reflect the actual selected colors.                                       |
|                                                | + ADD ANOTH                                                                                                    | IER LOGO                                                                                       |
|                                                | CANCEL                                                                                                    | ADD TO BAG                                                                                     |
|                                                |                                                                                                    | Person - Terr                                                                                  |
| 💿 Women's Short Slhtml 🔿                       |                                                                                                    | Show all                                                                                       |

**STEP 7:** If you have a Lands' End Business Promo Code, select the black "ENTER PROMO CODE" button and enter the code. Please enter any promo code that you might have in the Promo Code field. To proceed to checkout, click the blue "START SECURE CHECKOUT" button.

| LANDS' E<br>BUSINESS | NDA Search                                                  |                         |              |                         | ۹ 🛓                                                                                                    | Ii, Sign in<br>4Y ACCOUNT ❤ BAG 🚔 :                                                          |
|----------------------|-------------------------------------------------------------|-------------------------|--------------|-------------------------|----------------------------------------------------------------------------------------------------|----------------------------------------------------------------------------------------------|
| SHOPPING BAG         |                                                             | MEN WOM                 | IEN PROMOTIO | NAL PRODUCTS            | Order Summary                                                                                                    |                                                                                              |
|                      | < Product Details                                           |                         |              | Remove Product          | Subtotal:                                                                                                    | \$34.90                                                                                      |
| 5 52                 | Women's Short Sleeve<br>Polo Shirt<br>Color: Light Sea Blue | Relaxed Fit Banded Mesh | i Ci         | ost of Item(s): \$34.90 | Tax*:                                                                                                    | TBD<br>\$24.90                                                                               |
|                      | REGULAR #42656                                              | <b>86СХ6</b><br>QTY     | PRICE        |                         | Enter Special Notes Resard<br>*Tax Exempt: Please note, if<br>tax exempt, that tax will stil<br>checkout process. Your ord | ing Your Order<br>'your purchase will be<br>I appear throughout our<br>er confirmation email |
|                      | Ē                                                           | 1                       | \$25.95      | Remove                  | established tax-exempt stat<br>at 800-587-1541.                                                                            | : status. If you have not<br>tus yet, please contact us                                      |
|                      | LOGO #1676767 (<br><u>View</u>                              | CCCAC CLOTHING          |              | Total: <b>\$8.95</b>    | START SECURE<br>ENTER PRO                                                                                                  | CHECKOUT<br>MO CODE                                                                          |
|                      | LOCATION                                                    | QTY                     | PRICE        |                         | Privacy Policy                                                                                                    | Terms of Use                                                                                 |
|                      | Chest Left Side                                             | 1                       | \$8.95       | Remove                  |                                                                                                    | ECURE                                                                                        |
|                      |                                                             |                         | < CONTINU    | JE SHOPPING             |                                                                                                    |                                                                                              |

- LANDS' END BUSINESS
- **STEP 8:** If you are a returning customer, please enter your username and password and click on the blue "LOGIN" button. If you are a new customer, please click on the black "CREATE AN ACCOUNT button. Fill in all fields and click on the blue "CREATE AN ACCOUNT button.

| New Tab | • ×                                        | 🖉 Webmail                           | ×   🗾 We                                      | lls Fargo - Thank you for s             | isiti x 🔘           | Login   Lands' End Business Unife | < + o                       | - 🗆 ×               |
|---------|--------------------------------------------|-------------------------------------|-----------------------------------------------|-----------------------------------------|---------------------|-----------------------------------|-----------------------------|---------------------|
|         | C 🔒 business.landsend.c                    | com/store/cccac/che                 | ckout/sign-in                                 |                                         |                     | a                                 | * ☆ 🖻 🔺 🛃                   | × * 🗶 E             |
| App:    | s 💪 Google 💋 Web Mail 🧕                    | Amazon.com – Onli                   | 🐱 Wells Fargo Home                            | 📙 Favorites Bar 📒                       | BookmarksBar        | 🔜 Airstream 🛄 Appliances          | »                           | ks 🛛 🔝 Reading list |
|         |                                            |                                     |                                               |                                         |                     |                                   | 1-800-5                     | 87-1541 HELP v      |
| E       | ANDS' END<br>BUSINESS                      | A Search                            | MEN WO                                        | MEN PROMOTION                           | AL PRODUCT:         | s Q                               | Hi, Sign in<br>MY ACCOUNT Y | BAG 🗎 1             |
|         |                                            |                                     | SEC                                           | CURE CHECK                              | OUT                 |                                   |                             |                     |
|         |                                            | GUESTS                              |                                               | RE                                      | TURNING (           | CUSTOMERS                         | 2                           |                     |
|         |                                            | If you are a new cu<br>account.     | istomer, please create an                     | add                                     | ress<br>CCACLandsEn | il Forgot Usernami                |                             |                     |
|         |                                            | CRE                                 | ATE AN ACCOUNT                                | Pass                                    | word                | Forgot Password                   | 12                          |                     |
|         |                                            |                                     |                                               |                                         | •••••               |                                   |                             |                     |
|         |                                            |                                     |                                               |                                         |                     | LOGIN                             |                             |                     |
|         | CONTACT US >                               | CUSTO                               | MER SERVICE                                   | SERVICES & RESO                         | JRCES               | BEHIND THE LABEL                  | BROUGHT TO YOU              | BY                  |
|         | 1-800-587-1541<br>Monday-Friday 7am-7pm CT | Shippin<br>Order<br>Privac<br>Terms | ng<br>Status & Tracking<br>y Policy<br>of Use | Team Sizing Tool<br>California Transpar | ency Act            | Returns                           | LANDS' ENI<br>BUSINESS      | A                   |
|         | 6 Lands' End Ln Dodgeville, WI 5359        | P5 USA                              |                                               |                                         |                     |                                   | © Copyright 202             | 1 Lands' End        |
|         |                                            |                                     |                                               |                                         |                     |                                   |                             | Privacy - Terr      |
| © w     | omen's Short Slhtml                        |                                     |                                               |                                         |                     |                                   |                             | Show all            |

STEP 9: Checkout – Complete shipping and billing information and then click the blue "CONTINUE" button. On the next screen, enter your payment information and then click on the blue "CONTINUE TO REVIEW" button. Once you have reviewed your order, click on the blue "PLACE ORDER" screen. You will then be provided with an order number and sent an email confirmation.

| pps 🔓 Google 💋 Web Mail 🤱 Amazon.com – Or | nli 🗱 Wells Fargo Home 📙 Favorites Bar 📒 BookmarksBar 📒 🗸                         | lirstream 🛄 Appliances 🛛 📃 Other                                                  | bookmarks 🔠 Rea                 |  |
|-------------------------------------------|-----------------------------------------------------------------------------------|-----------------------------------------------------------------------------------|---------------------------------|--|
|                                           |                                                                                   | 1-                                                                                | 800-587-1541 HE                 |  |
| LANDS' ENDA Search<br>BUSINESS            |                                                                                   | Q Good Aftern<br>TERESA ¥                                                         | oon, BAG 🛱 1                    |  |
|                                           | MEN WOMEN PROMOTIONAL PRODUCTS                                                    |                                                                                   |                                 |  |
|                                           | SECURE CHECKOUT                                                                   |                                                                                   |                                 |  |
| ✓ SHIPPING                                | 2 PAYMENT                                                                         | 3 REVIEW                                                                          |                                 |  |
| ·                                         |                                                                                   |                                                                                   |                                 |  |
| Shipping Address                          | Shipping Method                                                                   | Order Summary                                                                     |                                 |  |
| TERESA TIGHE                              | Please note: All timeframes include 5-7 business days for                         |                                                                                   |                                 |  |
|                                           | processing, <u>recent sooner:</u>                                                 | Subtotal:<br>Shipping:                                                            | \$34.90<br>\$9.95               |  |
|                                           | Standard<br>Delivery of your decorated product may take 10-                       | Tax*:                                                                             | \$2.89                          |  |
| Edit or use a Different Address           | 14 business days with standard shipping.                                          | Total:                                                                            | \$47.74                         |  |
|                                           | Expedited                                                                         | Enter Special Notes Regarding Your C                                              | Drder                           |  |
|                                           | Delivery of your decorated product may take 9-<br>13 business days with Expedited | *Tax Exempt: Please note, if your purchase will be                                |                                 |  |
|                                           |                                                                                   | checkout process. Your order confirm                                              | ation email                     |  |
|                                           | Express     Delivery of your decorated product may take 8-                        | will reflect your tax-exempt status. If<br>established tax-exempt status yet, ple | you have not<br>ease contact us |  |
|                                           | 12 business days with Express.                                                    | at 800-587-1541.                                                                  |                                 |  |
|                                           | Shipping Cost: \$9.95                                                             | ENTER PROMO COE                                                                   | DE                              |  |
|                                           | Add Notes for Shipping Carrier                                                    |                                                                                   |                                 |  |
|                                           |                                                                                   | Privacy Policy   Terms of U                                                       | Jse                             |  |
|                                           |                                                                                   | Соморо                                                                            |                                 |  |
|                                           |                                                                                   | SETTINE 1                                                                         |                                 |  |